# Jobber

**Training Manual** 

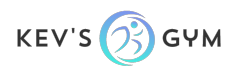

### Jobber- Background Information

Jobber is an online system that helps us organize our business operations: from scheduling classes, managing staff, invoicing customers, and collecting payments.

Before your first class, you will receive an invitation via email to set up your account. Please follow the instructions to set up your account and download the mobile app.

NOTE: We will set up a Jobber account for you AFTER we have scheduled a class(es) for you to teach.

Note: Do not create your own account. Login through the invitation email that was sent from Jobber.

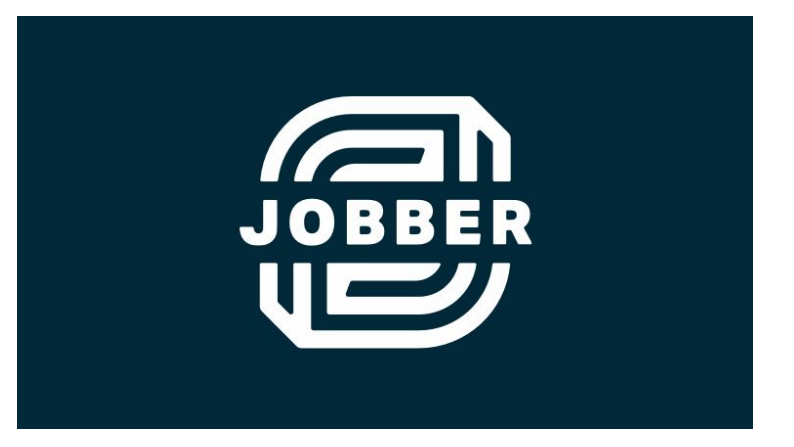

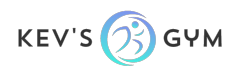

Once you have downloaded the mobile app, you will be presented with your calendar for the day and will be able to see all of your appointments. Click on your appointments to learn more about what the class entails, the duration of the class, client information (i.e. the activities director's name), contact information, and location.

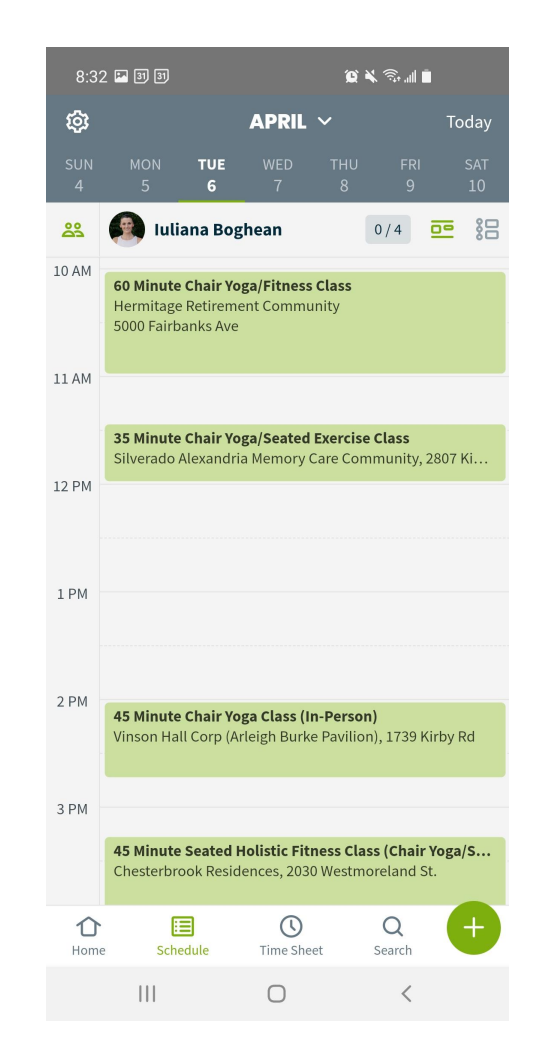

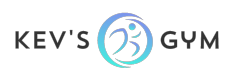

After clicking on an appointment you will see four different tabs: Info, Job, Client, and Notes.

The "Info" tab will include instructions about the class that you will be teaching. For example: Parking situation, point of contact, type of class the client requested (chair yoga or seated exercise), type of client that you would be teaching (assisted living, memory care, country club), special instructions from the client, etc.

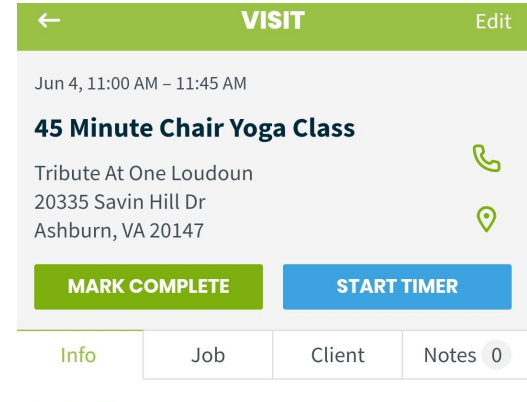

#### Instructions

Hi Jules,

Shannon Pitre is the new activities director at Tribute at One Loudoun. She signed up for 2, 45 minute classes via Zoom on Tuedays and Thursdays through June. Hopefully we can keep this schedule in perpetuity. This class will be done through Zoom, and Shannon will be in touch with you to provide you with the meeting code. The class will be demonstrated to both assisted living and Memory care. You will only be able to see the assisted living people.

Please let me know if you have any questions, and also feel free to contact Shannon in the contact information provided if you have any technical issues presenting the class via Zoom.

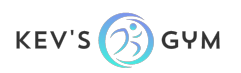

The "Job" tab will include information about the job/class. This is the actual service that we are billing to the client for. In the example on the right, you will see that this is a 45 min chair yoga class.

| 11:04 🗳                    |                      | <b>10 1 1</b> | à ail 💼 |  |  |
|----------------------------|----------------------|---------------|---------|--|--|
| ÷                          | VI                   | SIT           |         |  |  |
| Jun 4, 11:00 AM – 11:45 AM |                      |               |         |  |  |
| 45 Minut                   | e Chair Yog          | a Class       |         |  |  |
| Tribute At C               | ne Loudoun           |               | C       |  |  |
| 20335 Savir<br>Ashburn VA  | n Hill Dr<br>A 20147 |               | $\odot$ |  |  |
|                            | 120111               |               |         |  |  |
| MARK COMPLETE              |                      | START         | TIMER   |  |  |
| Info                       | Job                  | Client        | Notes 0 |  |  |
|                            |                      |               |         |  |  |
| Job                        |                      |               |         |  |  |
| <b>Job</b><br>#7           |                      | 407           |         |  |  |

| Schedule |   | <b>(</b> ) Time Sheet |  |
|----------|---|-----------------------|--|
| 111      | Ο | <                     |  |

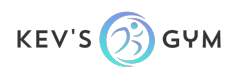

The "Client" tab will include the point of contact's name, the facility name, the address, and contact information.

Phone Icon- by clicking on the phone in the top right you will be able to call the client (i.e. the activities director) directly.

Map Icon- click this icon to navigate to the class via GPS.

VISIT Jun 4, 11:00 AM - 11:45 AM **45 Minute Chair Yoga Class** B Tribute At One Loudoun 20335 Savin Hill Dr 0 Ashburn, VA 20147 MARK COMPLETE **START TIMER** Info Client Job Notes 0 Client Shannon Pitre > Tribute At One Loudoun Property 20335 Savin Hill Dr > Ashburn, VA 20147 **Contact information** Main C (571) 252-8292 Main M shannon.pitre@tributeatoneloudoun.com

#### Additional information

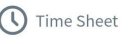

кеч'ѕ 🧭 бүм

### Jobber- Marking an appointment complete

After completion of your class, please click the "Mark Complete" button. This is a very important step, because it notifies us which classes have been completed and are ready to invoice the client for.

If you fail to mark an appointment complete in Jobber and are given a reminder the following morning, there will be a \$3 charge for every appointment (to be deducted from your monthly invoice) that is not marked complete.

Make sure you get paid! Mark Complete!

| ←                          | VIS                  | SIT          |         |
|----------------------------|----------------------|--------------|---------|
| Jun 4, 11:00 /             | AM – 11:45 AM        |              |         |
| 45 Minut                   | e Chair Yog          | a Class      | -       |
| Tribute At C               | )ne Loudoun          |              | Ľ       |
| 20335 Savir<br>Ashburn, VA | n Hill Dr<br>A 20147 |              | 0       |
| MARK COMPLETE START TIN    |                      | TIMER        |         |
| Info                       | Job                  | Client       | Notes 0 |
| Client                     |                      |              |         |
| Shannon Pitre              |                      |              | >       |
| Tribute At C               | )ne Loudoun          |              |         |
| Property                   |                      |              |         |
| 20335 Savin Hill Dr        |                      |              | >       |
| Ashburn, VA                | 20147                |              |         |
| Contact inf                | ormation             |              |         |
| Main                       | 202                  |              | C       |
| (571) 252-82<br>Main       | 292                  |              | 9       |
| shannon.pi                 | tre@tributeato       | neloudoun.co | m 🖸     |

#### **Additional information**

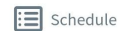

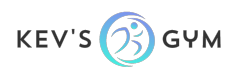

### Jobber- Disregard "Start/Stop" Timer

Please disregard the Start/Stop timer. This is an option that we do not use in Jobber.

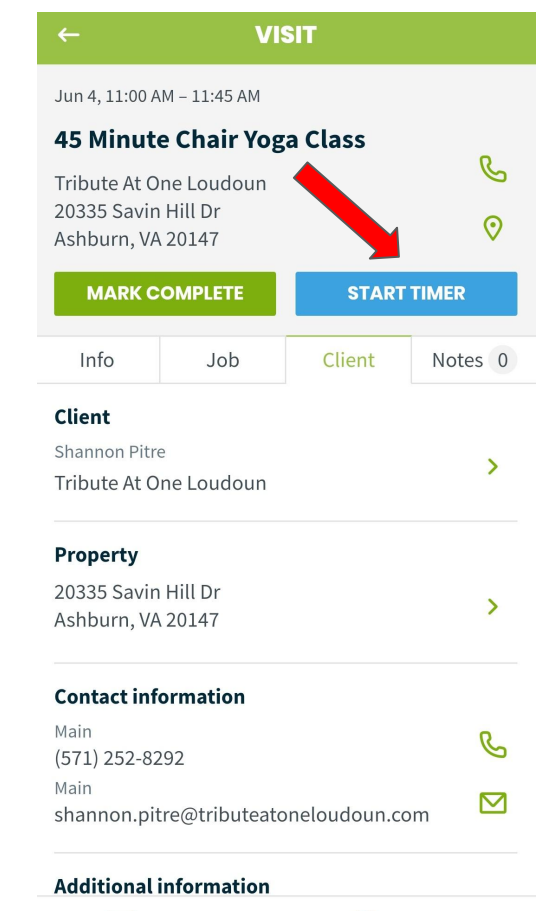

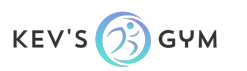

Schedule

U Time Sheet

### Sync Your Personal Calendar with Jobber

If you would like to sync your Jobber calendar with your personal calendar, so that any of your Kev's Gym appointments show up on your personal calendar, please visit <u>this link</u>.

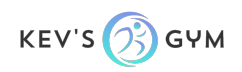

### Jobber- Summary

In a nutshell, please use Jobber on your mobile device whenever you are scheduled for a class. This app provides detailed information about your classes. After completing your classes please remember to <u>click the</u> <u>"Mark Complete" button</u>.

Thanks, and if you have any questions, please don't hesitate to contact <u>careers@kevsgym.com</u> or reference Jobber's <u>help center</u>.

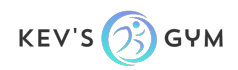